## 4) Přístup do systému, vyhledání školy a zobrazení informací o škole

- 1. InspIS PORTÁL je dostupný na adrese: <u>https://portal.csicr.cz</u>
- 2. Pokud chcete vyhledat školu, zvolíte "Vyhledávání školy".

e portal.csicr.cz

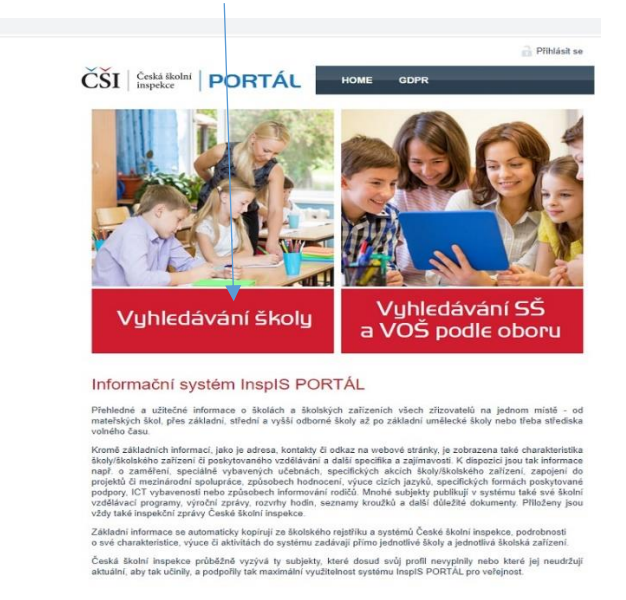

3. Zadáváte údaj, podle kterého chcete školu vyhledat, např. RED IZO a zvolíte "Vyhledat odpovídající školy".

|                                       | FUNIAC                                                                                    |                                                                                               |                                                                                                    |                                                                                                    |
|---------------------------------------|-------------------------------------------------------------------------------------------|-----------------------------------------------------------------------------------------------|----------------------------------------------------------------------------------------------------|----------------------------------------------------------------------------------------------------|
| ME » VYHLEDÁVÁNÍ                      | ŠKOLY                                                                                     |                                                                                               |                                                                                                    |                                                                                                    |
|                                       | Vyhledáván<br>Pro vyhledání dalších<br>filtry, které můžete lib<br>polížití je všák možné | Í ŠKOLY<br>informací o konkrétních š<br>ovolně použít (i v kombina<br>až poté co zvolite "dub | kolách je nejprve nutné školý vyh<br>ci) zadáním údajů, které znáte (n<br>školv" v zákadním filtro | iledat. K tomu máte k dispozici níže uvedené základn<br>apř. město). K dispozici jsou i pokročilé filtry, jejich |
| <u> </u>                              | pould jo roun mello                                                                       |                                                                                               |                                                                                                    |                                                                                                    |
| izev školy                            |                                                                                           |                                                                                               | IČ                                                                                                 | •                                                                                                    |
| ce                                    |                                                                                           |                                                                                               | RED-IZO                                                                                            | 119999998                                                                                                    |
| ec                                    |                                                                                           |                                                                                               | Druh školy/zařízení                                                                                | vyberte 🗸 🗸                                                                                                    |
| aj                                    | vyberte                                                                                   | ~                                                                                             | Školy v blízkosti                                                                                  | Zobrazit manu                                                                                                    |
| č                                     |                                                                                           |                                                                                               | < 10 km 🗸                                                                                          |                                                                                                    |
| Vyhledat odpovic<br>Bylo nalezeno 1 š | Pouze školy s vyplněný Pouze školy s vyplněný kol.                                        | m profilem                                                                                    |                                                                                                    |                                                                                                    |
| lázev školy                           |                                                                                           | Obec                                                                                          | Ulice                                                                                              | Inspekční zprávy                                                                                                 |
|                                       |                                                                                           | 1000                                                                                          |                                                                                                    |                                                                                                    |

4. Po výběru vyhledávané školy se zobrazí informace o škole, které jsou v InspIS PORTÁL publikovány. Jsou to data, která jste vyplnili do formulářů dle předchozích kapitol. Data se vždy vážou k dané součásti a naleznete je po rozbalení boxu pro danou součást.